## pushTAN: Integration in the Sparkasse App

The following description applies for the iOS operating system. The procedure may slightly vary for other mobile operating systems.

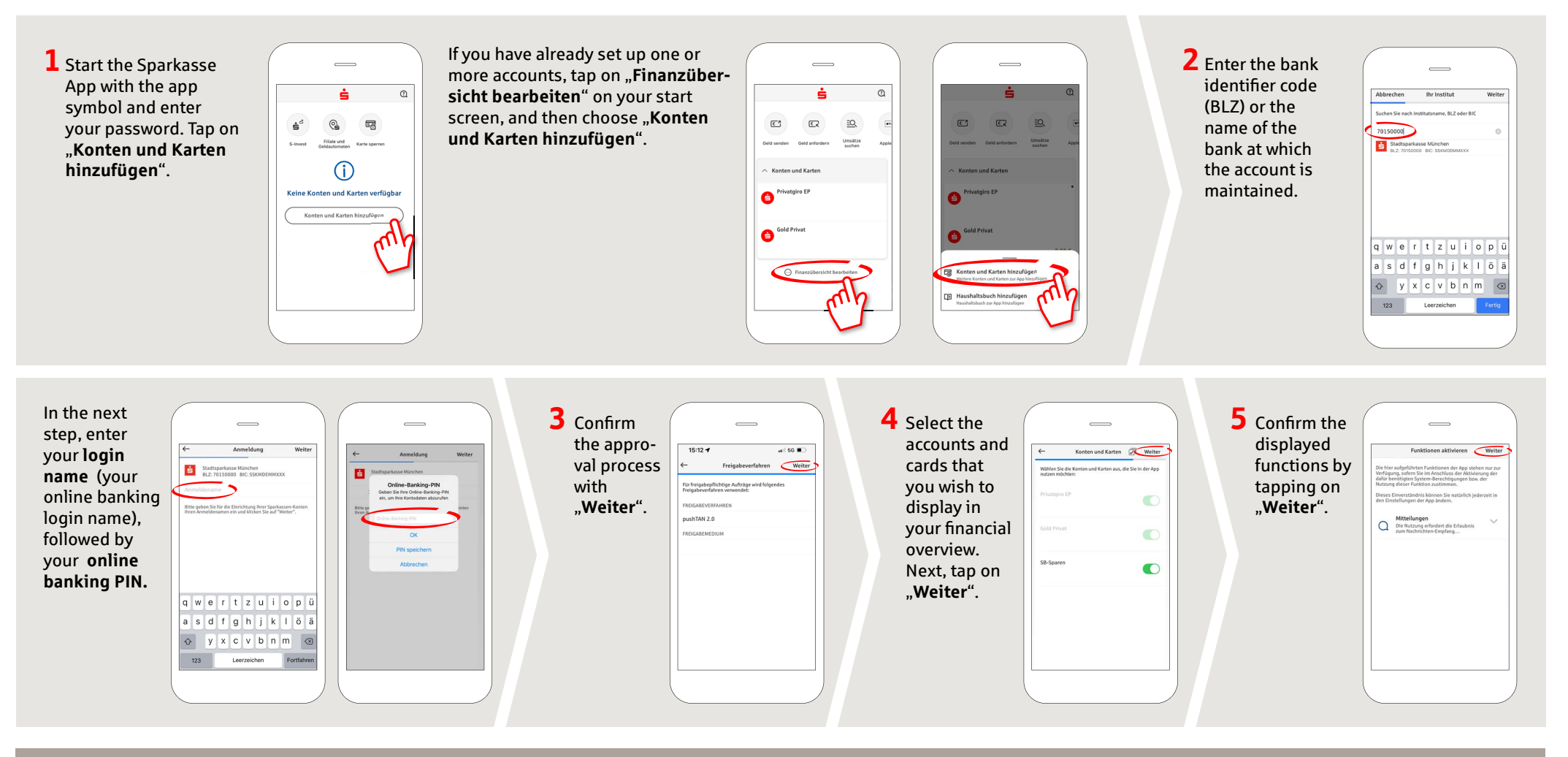

DO YOU HAVE ANY FURTHER QUESTIONS? WE ARE HAPPY TO HELP YOU.

Central service number: 07541 704-0, we are there for you Mon-Fri from 8-20 oʻclock.

## YOUR WAYS TO US:

Contact ways www.sparkasse-bodensee.de/kontakt Online banking support for private customers Phone: 07541 704-4400 Service times: Mon-Fri from 8-20 oʻclock

www.sparkasse-bodensee.de/app

Sparkasse

Bodensee